# 下載 Google Wifi 應用程式 (iOS)

## 第1步

點擊 "App Store" 圖標開啓應用程式商店

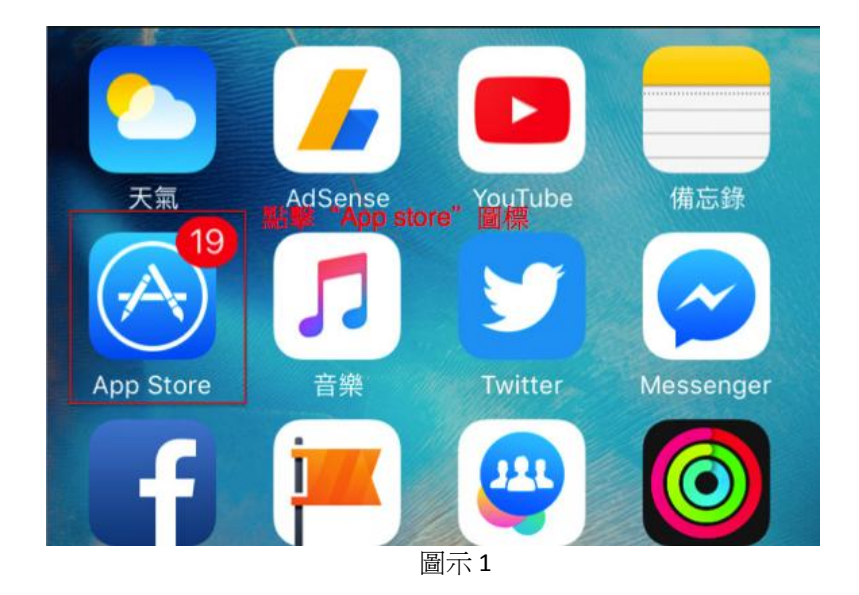

#### 第2步

點擊下方的"搜尋"按鍵

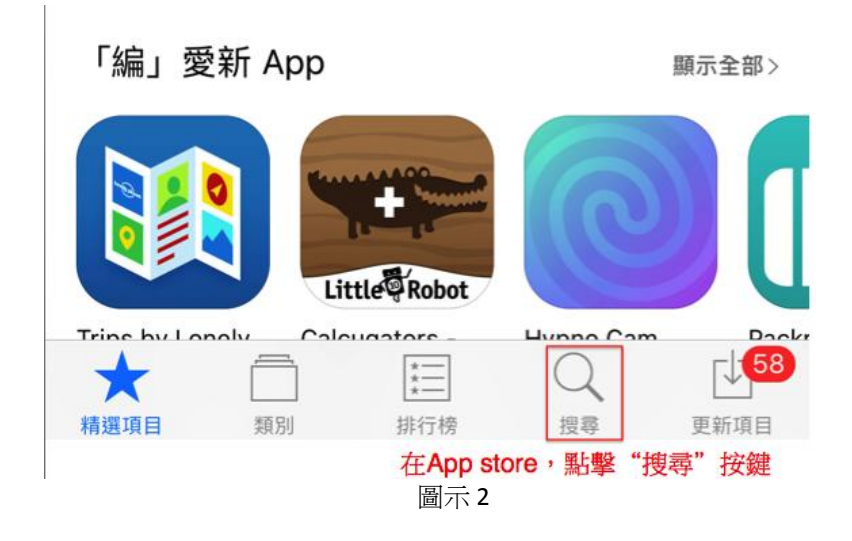

#### 第3步

在搜尋輸入框輸入 "google wifi"

| •••• csl. 穼        | 下午6:06        | 7 Ö  | ∦ 67% 🔳 )• |
|--------------------|---------------|------|------------|
| Q <mark>搜</mark> 尋 |               |      |            |
| 在搜尋輸入框輸入           | "google wifi" |      |            |
|                    |               | 圖示 3 | ·          |

### *第4步*

在搜索結果頁面,點擊"*取得*"按鍵,並在其轉爲"安裝"後再點擊一次 注意:在安裝程式前您或者需要輸入您的蘋果帳戶密碼或 TOUCH ID。

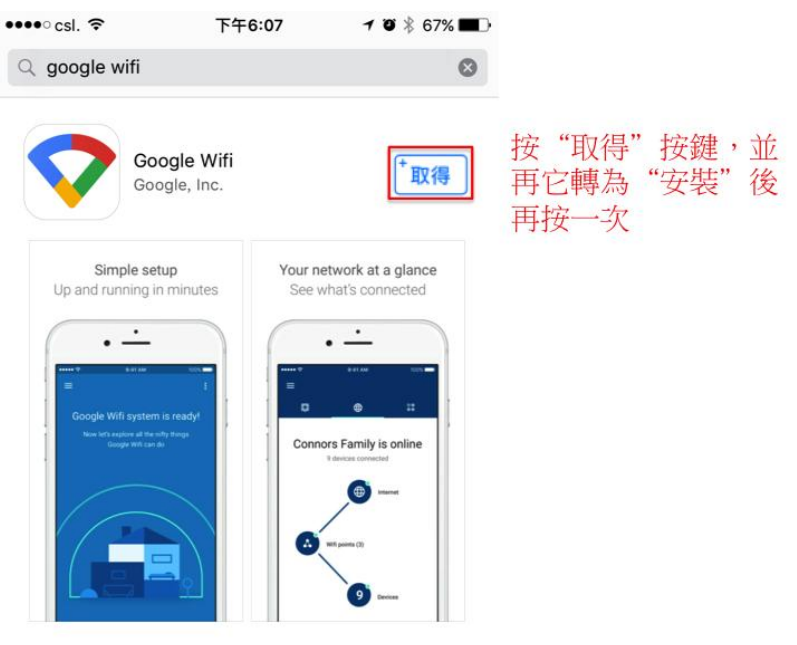

圖示 4

#### *第5 步*

如果安裝成功,下方的程式圖標將會在你的手機出現。

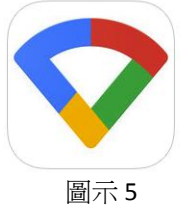